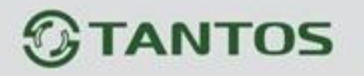

## Изменение адреса и скорости поворотной РТZ камеры

## Перед любыми изменениями, убедитесь в следующем:

1) Камера подключена к РТZ устройству управления поворотными камерами (клавиатура, видеорегистратор) по двухпроводной шине управления RS-485.

2) Параметры скорость, адрес и протокол должны совпадать на камере и РТZ устройстве.

Текущие адрес и скорость камеры можно увидеть на выводимом изображении при первом включении камеры или после её перезагрузки:

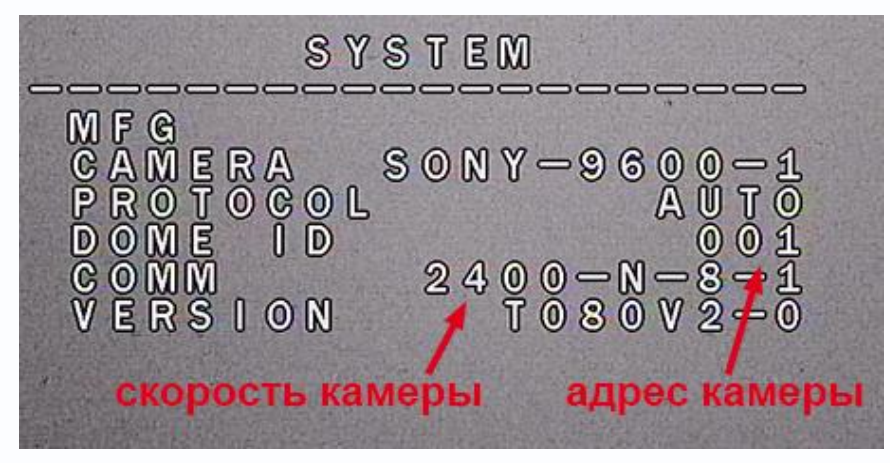

В меню видеорегистратора выбрать РТZ.

Ввести в окно пресетов цифру 95 и нажать Старт

(на РТZ клавиатуре (пульте) ввести 95 и нажать Enter, все дальнейшие действия выполняются аналогично).

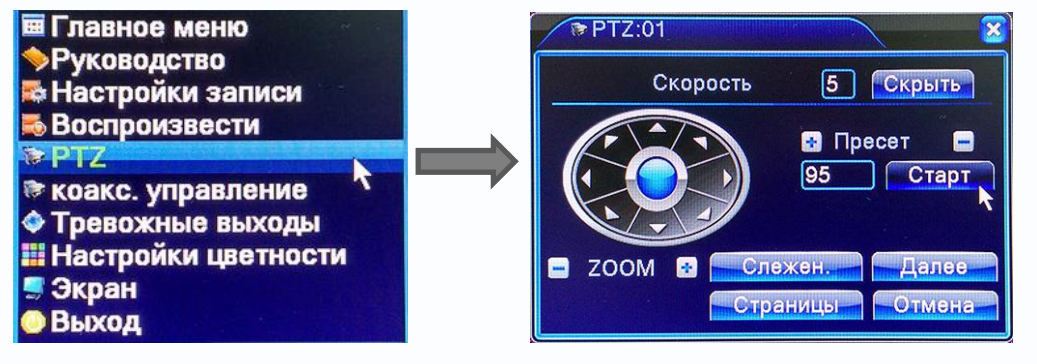

На экране появится меню камеры

Навигация по меню: стрелки джойстика вверх/вниз позволяют передвигать курсор по вертикали, вправо - зайти в подменю (подтвердить выбор), влево - выйти из подменю.

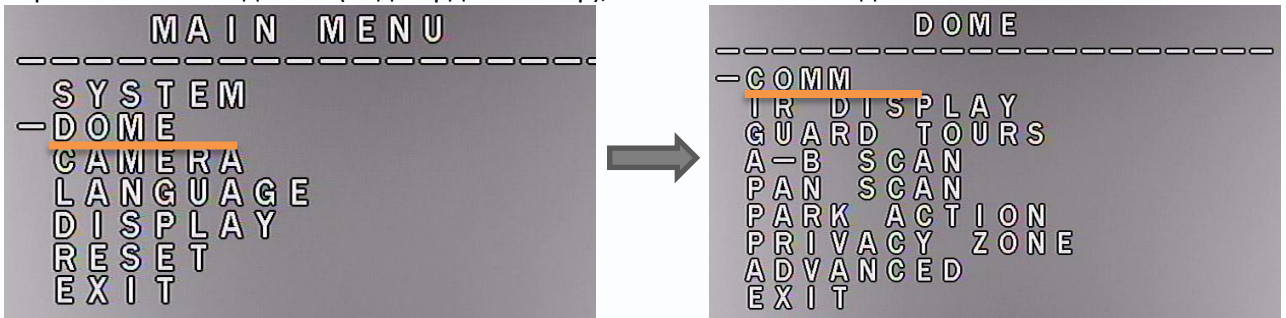

С помощью джойстика зайти в подменю «DOME», затем в «COMM»

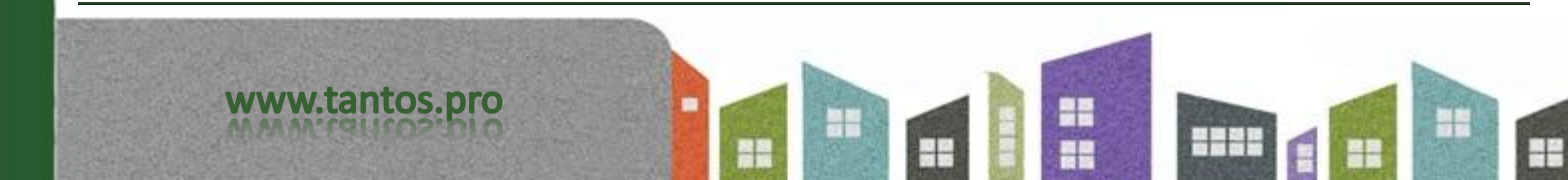

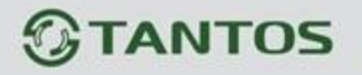

Далее зайти в «CHECK ID» и стрелками вверх/вниз установить такое же значение как в «DEVICE ID».

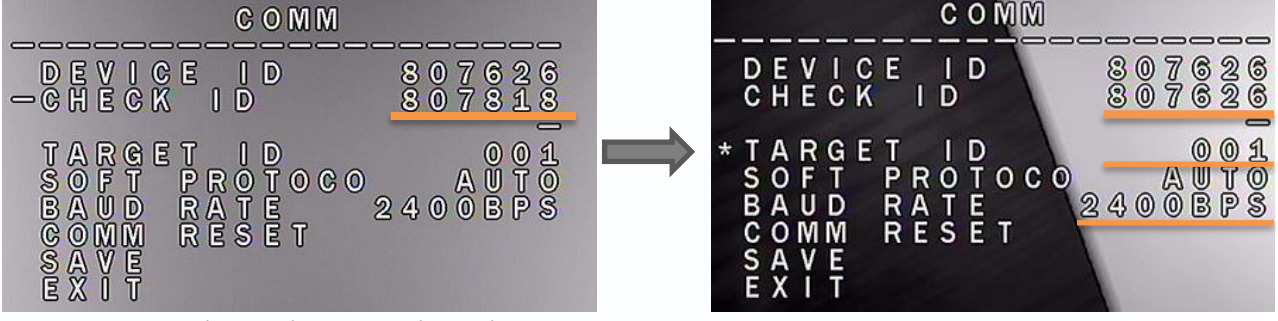

Появится возможность изменить параметры управления камерой.

В **«TARGET ID»** задать нужный **адрес камеры** стрелками вверх/вниз (от 1 до 250). подтвердить → (вправо), затем ← (влево)

В **«BAUD RATE»** задать нужную **скорость камеры** стрелками вверх/вниз (1200BPS, 2400BPS, 4800BPS, 9600BPS). подтвердить → (вправо), затем ← (влево)

## Выбрать «SAVE»

Камера перезагрузится и будет работать с выставленными параметрами.

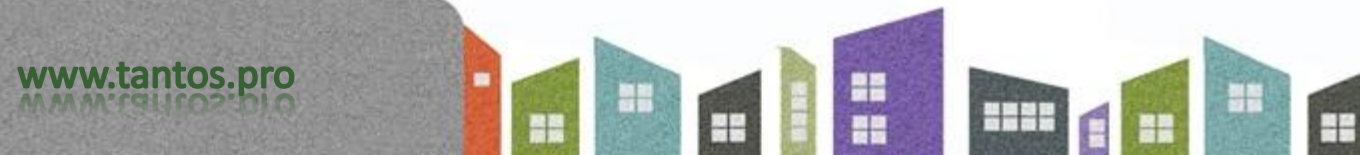